## PRODUCTIV

## For Internal Use Only

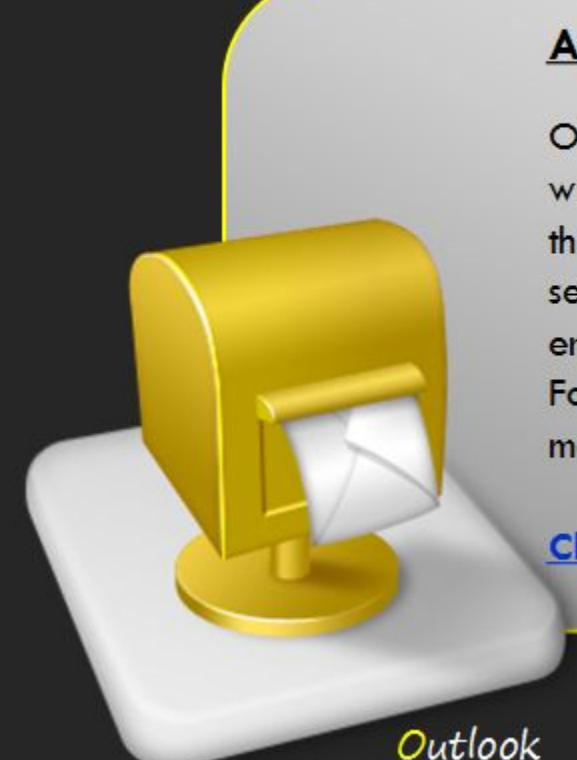

## Adding a Search Folder in Mailbox

Outlook has a built-in tool for doing repeated searches with the same criteria. The Search Folder is a virtual folder that provides a view of all email items that match a specific search criteria. For example, if you regularly search for emails that are more than 1 MB, you can create a Search Folder. The next time you want to find those large messages, just open the Search Folder you created.

Click here to learn how to add a search folder.

Prepared by Information Security and IT Governance Division of ICT. ProductivI.T.y showcases tips & tricks on various office and branch applications.

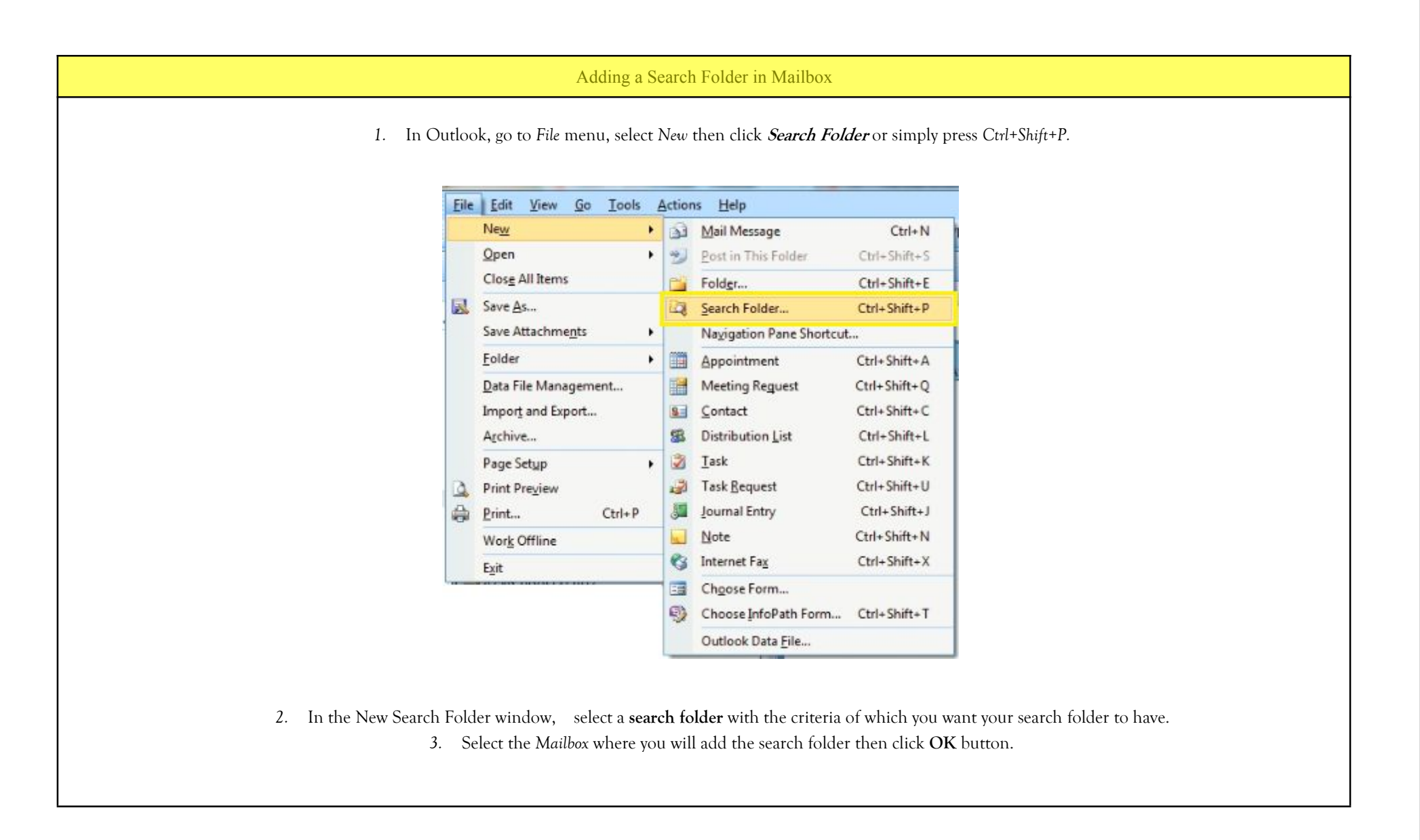

| Unread mail<br>Mail flagged for follow up<br>Mail either unread or flagged for follow up<br>Important mail |     |
|----------------------------------------------------------------------------------------------------|-----|
| Mail flagged for follow up<br>Mail either unread or flagged for follow up<br>Important mail                |     |
| Mail either unread or flagged for follow up                                                                |     |
| Important mail                                                                                             |     |
| unpor cane man                                                                                             |     |
| Mail from People and Lists                                                                                 | - 1 |
| Mail from and to specific people                                                                           |     |
| Mail from specific people                                                                                  |     |
| Mail sent directly to me                                                                                   |     |
| Mail sent to distribution lists                                                                            |     |
| Organizing Mail                                                                                            | Ŀ   |

4. In your Outlook Mail Item, the Search Folder should appear within the Mailbox you selected.

| Mail                                                                                                    | ~~ |
|----------------------------------------------------------------------------------------------------|----|
| Mail Folders                                                                                                    | *  |
| All Mail Items                                                                                                    |    |
| Solution Solution |    |
| G Unread Mail                                                                                                    |    |

5. To add additional search folder/s, just right click on the Search Folder and click New Search Folder, select a New Search Folder criteria and click OK.

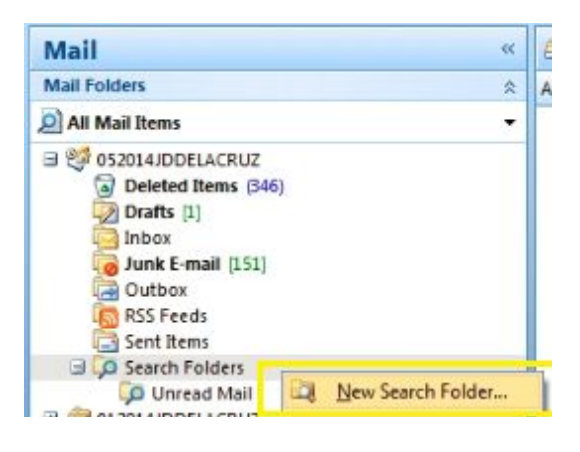

We value your feedback. Please help us improve our ProductivI.T.y releases by filling out the "Serbisyong Bida" online survey form. You may also email your comments and suggestions to ict-process@pjlhuillier.com. Click here for back issues of ProductivI.T.y in MyLink.